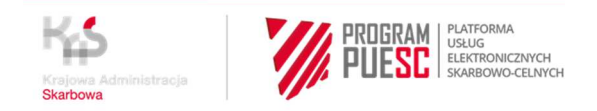

# INSTRUKCJA "KROK PO KROKU"

# REJESTRACJA NA PUESC FIRM I ICH REPREZENTANTÓW W CELU PRZYSTĄPIENIA DO SYSTEMU E-TOLL JAKO OPERATOR OBU/ZSL

# KROK 1 – założenie konta i rejestracja na PUESC

#### UWAGA!

Konto na PUESC zakłada osoba fizyczna

- 1. Wejdź na stronę internetową https://www.puesc.gov.pl
- 2. Z widoku ekranu wybierz przycisk

Załóż konto

znajdujący się w prawym górnym rogu.

- 3. Otworzy się wniosek, w którym:
  - wybierz rozszerzony zakres uprawnień

| > ZAKRES UPRAWNIEŃ |                                                                                                    |                                                                                                    |
|--------------------|----------------------------------------------------------------------------------------------------|----------------------------------------------------------------------------------------------------|
| MOJE DANE          |                                                                                                    |                                                                                                    |
| DANE KONTAKTOWE    | PODSTAWOWY ZAKRES UPRAWNIEŃ                                                                                                    | ROZSZERZONY ZAKRES UPRAWNIEŃ                                                                                                    |
| RODO               | Zakładasz, ody chrosz                                                                                                    | Zakładacz, ody choscz                                                                                                    |
| OŚWIADCZENIA       | <ul> <li>wysłać deklarację od sprowadzonego z UE<br/>samochodu,</li> <li>wysłać deklarację akcyzową w ramach usługi<br/>e-Zefir,</li> <li>pobrać potwierdzenie zapłaty akcyzy za<br/>samochód,</li> <li>zarejestrować piec dla celów potwierdzania<br/>odbioru oleju opałowego w SENT,</li> <li>zgłaszać przewozy w SENT jako przewoźnik lub<br/>kierowca.</li> </ul> | <ul> <li>powiązać się z firmą, aby wysyłać:</li> <li>zgłoszenia celne,</li> <li>zgłoszenia Intrastat,</li> <li>deklaracje akoyzowe,</li> <li>zgłoszenia SENT,</li> <li>e-DD,</li> <li>wnioski i inne dokumenty,</li> <li>podać miejsce zużywania gazu zwolnionego z<br/>akcyzy,</li> <li>otrzymać specjalny numer, żeby złożyć wniosek<br/>dotyczący naruszenia praw własności<br/>intelektualnej,</li> </ul> |
|                    | Wybierz podstawowy zakres uprawnień                                                                                                    | Wybierz rozszerzony zakres uprawnień                                                                                                    |

Do kolejnej strony wniosku przejdziesz, gdy wybierzesz przycisk **Dalej**, który zawsze znajduje się po prawej stronie, na dole wniosku.

4. Wypełnij obowiązkowe pola oznaczone gwiazdką

5. Na karcie **CEL REJESTRACJI** wybierz pierwszą opcję, która w przyszłości, pozwoli ci na powiązanie się z firmą, we wniosku *WPE0001 Rejestracja aktualizacja reprezentacji firmy* [*SZPROT*]

| Rejestracja Osoby Fi                                                                   | zycznej                                                      |                                                             | ✓ 🖨                                                                    |
|----------------------------------------------------------------------------------------|--------------------------------------------------------------|-------------------------------------------------------------|------------------------------------------------------------------------|
| <ul> <li>✓ ZAKRES UPRAWNIEŃ</li> <li>✓ MOJE DANE</li> <li>✓ DANE KONTAKTOWE</li> </ul> | Wybierz cel rejestracji (możesz wybrać k                     | ilka opcji)                                                 | Chao um elec á lub ao do á emociolaru                                  |
| > CEL REJESTRACJI                                                                      | Chcę powiązać się z firmą, żeby<br>wysyłać:                  | Chcę podac miejsce zuzywania gazu<br>zwolnionego od akcyzy. | Chcę uzyskac lub podac specjalny<br>numer w celu złożenia wniosku dot. |
| DODATKOWE DANE                                                                         | • zgłoszenia celne,                                          |                                                             | naruszenia praw własności                                              |
| RODO                                                                                   | <ul> <li>Intrastat,</li> <li>deklaracje akcyzowe,</li> </ul> |                                                             | Intelektualnej.                                                        |
| OŚWIADCZENIA                                                                           | • zgłoszenia SENT,<br>• e-DD<br>• wnioski i inne dokumenty.  |                                                             |                                                                        |
|                                                                                        | Vybrano                                                      | Wybierz                                                     | Wybierz                                                                |

6. Kiedy wypełnisz wszystkie karty wniosku, zostanie ci on zaprezentowany w widoku podglądu i będziesz mógł zdecydować, czy:

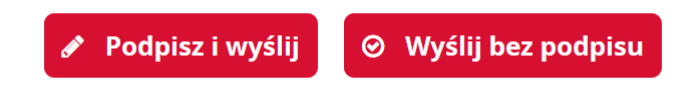

- podpisujesz go podpisem kwalifikowanym lub zaufanym Jeżeli użyjesz podpisu – zarejestrujesz siebie i swój numer IDSISC otrzymasz w ciągu kilku minut – pod warunkiem, że wykonasz pkt 8.
- wysyłasz bez podpisu.

Jeżeli nie masz podpisu, to będziesz musiał potwierdzić dane osobowe:

- w urzędzie celno skarbowym
- lub w delegaturze urzędu celno skarbowego
- lub w oddziale celnym

#### Potwierdzenie tożsamości przez obywateli z krajów UE

Jeżeli jesteś obywatelem z kraju UE, możesz potwierdzić autentyczność danych rejestracyjnych w organach celnopodatkowych w kraju zamieszkania. Skan potwierdzenia prześlij na adres:

Skall potwierdzenia przesilj na adre

centralna.rejestracja@mf.gov.pl

## Potwierdzenie tożsamości przez obywateli z krajów trzecich

Jeżeli jesteś obywatelem kraju trzeciego (spoza UE), możesz potwierdzić autentyczność danych rejestracyjnych:

- w konsulacie,
- w ambasadzie,
- u notariusza w kraju zamieszkania.

Skan potwierdzenia wraz z jego tłumaczeniem prześlij na adres: <u>centralna.rejestracja@mf.gov.pl</u> Oryginał potwierdzenia wyślij na adres: **Izba Administracji Skarbowej w Poznaniu** Wydział Centralna Rejestracja

ul. Smoluchowskiego 1, 60-179 Poznań.

- 7. Na adres e-mail, który podałaś/podałeś w formularzu zostanie wysłany kod aktywacyjny.
- 8. Po otrzymaniu kodu w ciągu 24 godzin, zaloguj się do konta i przepisz kod aktywacyjny w polu, które wyświetli się po zalogowaniu. Dopiero wtedy twój wniosek o rejestrację zostanie wysłany. Wniosek jest zarejestrowany, gdy otrzymasz Urzędowe Poświadczenie Odbioru (UPO). Wniosek został rozpatrzony, gdy otrzymasz numer IDSISC. Zostaniesz o tym powiadomiony:
  - pismem wysłanym na konto PUESC
     Mój pulpit>Moje sprawy i dokumenty>Dokumenty

|                  | MÓJ PUL                                                                            | PIT USŁUGI USŁU       | IGI SIECIOWE AKTUA       | LNOŚCI FOR        | MULARZE POM         | WYLOGUJ<br>NOC           |
|------------------|------------------------------------------------------------------------------------|-----------------------|--------------------------|-------------------|---------------------|--------------------------|
|                  | 👗 Moje spra                                                                        | wy i dokumenty 📄 Do v | vysyłki i robocze 🛛 🔓 Mo | je usługi 🛛 🛔 Moj | je dane<br>🖁 E-doki | umenty                   |
| PUESC > Mó       | j pulpit 🗲 Moje sprawy i dokum                                                     | nenty >               |                          |                   |                     |                          |
|                  |                                                                                    | Sprawy                | Dokumenty Ma             | ie widoki 🔻       |                     |                          |
|                  |                                                                                    |                       |                          |                   |                     |                          |
| Filtry           | ~                                                                                  |                       |                          |                   |                     |                          |
| Wybierz jeden lu | ub więcej dokumentów, aby zobaczyć li:                                             | stę dostępnych akcji. |                          |                   | 🖩 Zapisz widok      | • Nowy dokument          |
| Strona           | 1                                                                                  |                       |                          |                   | Elemen              | tów na stronie: 10 20 50 |
|                  | NAZWA DOKUMENTU 韋                                                                  | DATA WYSYŁKI/ODBIORU  | STATUS DOKUMENTU 🏮       | SYSTEM 📮 I        | NAZWA WŁASNA DOKU   | IENTU                    |
| •                | Informacja o<br>rejestracji i<br>nadaniu<br>identyfikatora SISC<br>osoby fizycznej | 2021-01-22 16:48:08   | Zakończony               | SZPROT            |                     |                          |

 pojawieniem się numeru w Moich danych: Mój pulpit>Moje dane>IDSISC

|                       |                                                           |                              |                    | Konied        | sesji za 14:49 Ostatnie lo | gowanie: 2021-01-2 |
|-----------------------|-----------------------------------------------------------|------------------------------|--------------------|---------------|----------------------------|--------------------|
| // PUESC              | PLATFORMA<br>USŁUG<br>ELEKTRONICZNYCH<br>SKADROWO CELANCH |                              |                    | 6             | Zofia Skarbek              | ~ 1                |
|                       |                                                           |                              |                    |               |                            | WYLOGUJ            |
|                       | MÓJ PULPIT USŁUGI                                         | USŁUGI SIECIOWE              | AKTUALNOŚCI        | FORMULARZE    | РОМОС                      |                    |
|                       | 🌡 Moje sprawy i dokumenty                                 | Do wysyłki i robocze         | 🔓 Moje usługi      | 💄 Moje dane 🛔 | E-dokumenty                |                    |
| ESC 🗲 Mój pulpit 🗲 Mo | je dane 🗲                                                 |                              |                    |               |                            |                    |
|                       |                                                           |                              |                    |               |                            |                    |
| Moje dane             |                                                           |                              |                    | Pokaz dane    | w sisc                     |                    |
|                       |                                                           |                              |                    | > MOJE SZC    | ZEGÓŁOWE DANE              |                    |
| ID SISC: PL8903126908 | 40000                                                     | ID SEAP : 9EE7B5C4-38D6-BCFE | -6CCC-B7205D9EBB09 | > WYSZUKA     | J PODMIOT                  |                    |
| IMIĘ:                 | Zofia                                                     |                              |                    | > AKTUALIZ    | UJ DANE UŻYTKOWNIKA        |                    |
| NAZWISKO              | Clearkala                                                 |                              |                    | > LISTA REP   | REZENTOWANYCH POD          | MIOTÓW             |
|                       | Skarbek                                                   |                              |                    | CERTYFIK      | ATY CELNE                  |                    |
| ADRES EMAIL:          | gr.zybus72@gmail.com                                      |                              |                    |               |                            |                    |
| OBYWATELSTWO:         | Polska                                                    |                              |                    |               |                            |                    |
| PESEL:                | 89031269084                                               |                              |                    |               |                            |                    |
| DATA URODZENIA:       | 1989-03-12                                                |                              |                    |               |                            |                    |

#### UWAGA!

Jeżeli założyłeś konto na nowym PUESC i

- nie posiadasz obywatelstwa polskiego,
- w polu Kraj (kraj obywatelstwa) podałeś "Polska (PL)"

otrzymasz informację o odmowie rejestracji, a twoje konto zostanie usunięte (otrzymasz stosowną informację email)

# KROK 2 – wygenerowanie certyfikatu celnego

(krok pomiń, jeżeli posiadasz podpis kwalifikowany lub podpis zaufany)

Szczegółowa instrukcja uzyskania certyfikatu celnego znajduje się w Strefie Klienta KAS > Elektroniczne podpisywanie dokumentów ><u>Uzyskaj lub unieważnij certyfikat</u> <u>celny</u>

# KROK 3 – rejestracja firmy; - zmiana danych firmy

- 1. Zaloguj się do konta na PUESC
- 2. Jeżeli:
  - a. rejestrujesz firmę wybierz z menu zakładkę Formularze, wyszukanie alfabetyczne, wskaż literę "W" i wybierz wniosek WRP0001 Rejestracja danych firmy [SZPROT]
  - b. chcesz zmienić dane firmy, która jest już zarejestrowana w obszarze
     MONITOROWANIE PRZEWOZU przejdź w pierwsze powiązanie z firmą, wybierz z menu zakładkę Formularze, wyszukanie alfabetyczne, wskaż literę "W" i wybierz wniosek WRP0002 Aktualizacja danych firmy [SZPROT]
  - c. chcesz zaktualizować dane firmy dodając jej nowy obszar
     MONITOROWANIE PRZEWOZU przejdź w pierwsze powiązanie z firmą, wybierz z menu zakładkę *Formularze*, *wyszukanie alfabetyczne*, wskaż literę "W" i wybierz wniosek *WRP0002 Aktualizacja danych firmy* [SZPROT]

|                                                      |                                        |                                                                                            | sze powiązanie<br>porter                                              | Kontrast: A<br>Koniec sesji za 29:54 Os                                     | Czcionka: A A A<br>statnie logowanie: 2022-01-24    |
|------------------------------------------------------|----------------------------------------|--------------------------------------------------------------------------------------------|-----------------------------------------------------------------------|-----------------------------------------------------------------------------|-----------------------------------------------------|
|                                                      | GI USŁUGI SIECIC                       | OWE SINGLE WINDOW                                                                          | FORMULARZE                                                            | AKTUALNOŚCI                                                                 | POMOC WYLOGUJ                                       |
| PUESC > Usługi > Formularze >                        |                                        |                                                                                            |                                                                       |                                                                             |                                                     |
| AKCYZA, GRY HAZARDOWE,<br>PRZEMIESZCZENIA I PRZEWOZY | <ul> <li>Kata</li> </ul>               | alog formularzy                                                                            |                                                                       |                                                                             |                                                     |
| CŁO, GRANICA I STATYSTYKA                            | ✓ katalog                              | kaj interesujący cię formular<br>gu z podziałem na grupy.                                  | z interaktywny w pon                                                  | iizszym katalogu alf                                                        | abetycznym lub w                                    |
| OBSŁUGA WNIOSKÓW I<br>ZABEZPIECZEŃ                   | <ul> <li>Formu nowym formul</li> </ul> | larze udostępniane na dotyc<br>n (PUESC-2). Tutaj formularze<br>arzy PUESC na PUESC-2" zna | :hczasowym portalu f<br>e otrzymały nowe naz<br>ajdziesz formularze d | <sup>9</sup> UESC dostępne są<br>wy i opisy. W sekcji<br>ostępne na dotychc | obecnie na portalu<br>"Mapowanie<br>zasowej PUESC i |
| STREFA KLIENTA KAS                                   | ✓ odpow                                | iadające im formularze dost                                                                | epne na PUESC-2.                                                      |                                                                             |                                                     |
| FORMULARZE                                           | Wypełr                                 | niając wybrany formularz po                                                                | stępuj zgodnie z instr                                                | ukcjami na ekranie.                                                         |                                                     |
| USŁUGI SIECIOWE - INFORMACJE I<br>SPECYFIKACJE       | Mapo<br>Form                           | owanie formularzy PL<br>ularze alfabetycznie                                               | JESC na PUESC-2                                                       |                                                                             |                                                     |
|                                                      | wrp                                    |                                                                                            |                                                                       |                                                                             | Q wyszukaj                                          |
|                                                      | w                                      | A D G I                                                                                    | KLOPR                                                                 | stv <b>w</b>                                                                | Z                                                   |
|                                                      | WRP0<br>Formu                          | 001 Rejestracja danych firmy<br>Ilarz wniosku o rejestrację danyc                          | [SZPROT]<br>ch firmy na portalu PUES                                  | SC                                                                          | 🔵 dostępna                                          |
|                                                      | WRPO<br>Formu                          | 002 Aktualizacja danych firmy<br>Ilarz wniosku o aktualizację dany                         | y [SZPROT]<br>ych firmy na portalu PUE                                | ESC                                                                         | 🔵 dostępna                                          |
|                                                      | WRPO                                   | 003 Dezaktywacja danych firn                                                               | ny [SZPROT]                                                           | IESC                                                                        | 🔵 dostępna                                          |

# UWAGA!

**Dostęp do formularza** *WRP0002 Aktualizacja danych firmy* [*SZPROT*] mają tylko osoby z zarejestrowanym uprawnieniem do aktualizacji danych podmiotu.

Jeżeli w powiązaniu pierwszym, po przejściu na kontekst podmiotu nie masz dostępu do wniosku *WRP0002*, to musisz najpierw złożyć wniosek *WPE0001 Rejestracja aktualizacja reprezentacji firmy [SZPROT]* (patrz KROK 4 tej instrukcji), w którym zaktualizujesz swój zakres reprezentacji dodając sobie uprawnienie **aktualizacja danych podmiotu**.

# Pamiętaj!

Uprawnienie do aktualizacji danych podmiotu musi wynikać wprost z udzielonego upoważnienia.

Jeżeli jesteś właścicielem podmiotu tj. prowadzisz jednoosobową działalność gospodarczą lub jesteś uprawniony do samodzielnej reprezentacji podmiotu (na podstawie zapisów w KRS lub w umowie spółki cywilnej lub w dokumentach rejestrowych firmy) nie musisz przedstawiać upoważnienia, zakres reprezentacji wskazujesz we wniosku (do wniosku dodaj skan dokumentów rejestrowych z kraju siedziby firmy).

Kiedy otrzymasz potwierdzenie powiązania w zakresie aktualizacji podmiotu, to możesz złożyć **wniosek** *WRP0002 Aktualizacja danych firmy [SZPROT]* i dodać obszar MONITOROWANIE PRZEWOZU lub zmienić inne dane firmy.

Wypełnij aktywne i obowiązkowe (oznaczone czerwoną gwiazdką) pola wniosku.
 a. Na karcie OBSZARY DZIAŁANIA wybierz "monitorowanie przewozu"

|              | OBSZARY DZIAŁANIA      |
|--------------|------------------------|
| OŚWIADCZENIA | akcyza akcyza          |
|              | Cło cło                |
|              | ✓ intrastat            |
|              | monitorowanie przewozu |

 b. w trakcie rejestracji podmiotu krajowego uzupełnij pole NIP (numer identyfikacji podatkowej firmy) i wybierz przycisk 'enter' lub 'tabulator' na klawiaturze komputera. System pobierze dane firmy z systemu rejestracyjnego.

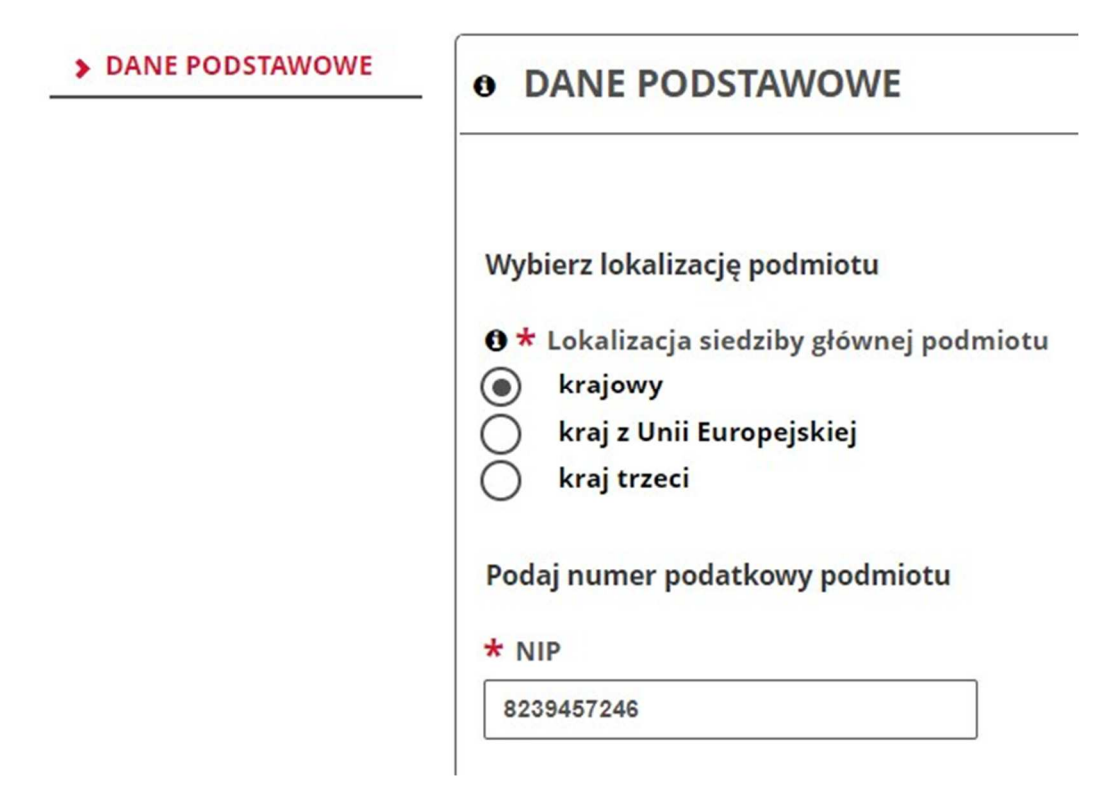

Jeżeli dane twojej firmy się nie pobiorą i otrzymasz komunikat:

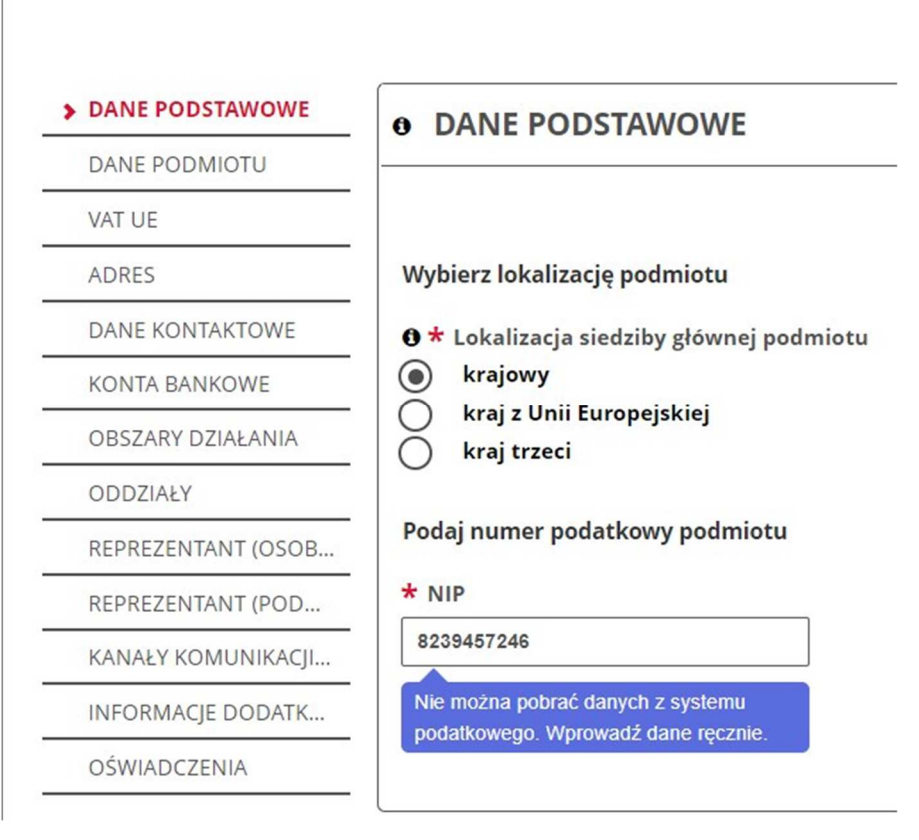

 upewnij się, że podałeś prawidłowy numer NIP jeżeli tak

- to kontynuuj wypełnianie wniosku. Informacja ta oznacza, że system, z którego pobierane są dane firm nie jest dostępny. Dane twojej firmy zostaną sprawdzone i potwierdzone przez urzędnika.
- Jeżeli rejestrujesz firmę zagraniczną z UE lub spoza UE (TC) musisz podać jej numer EORI – jeżeli firma go posiada. W takim przypadku dane firmy zostaną pobrane z EOS.

Jeżeli firma nie ma numeru EORI, musisz zaznaczyć oświadczenie, że firma nie posiada numeru EORI i wtedy otrzymasz do uzupełnienia pole:

- VAT UE obowiązkowe do uzupełnienia dla podmiotu z UE. Należy wskazać VAT UE z kraju, w którym firma ma siedzibę. Numer musi zostać poprzedzony dwuliterowym kodem tego kraju.
- TC obowiązkowe do uzupełnienia dla podmiotu z kraju spoza UE.
   Numer TC to numer nadany w kraju trzecim do celów podatkowych i celnych. W polu TC należy ten numer poprzedzić dwuliterowym kodem kraju, w którym firma ma siedzibę.

Wybierz lokalizację podmiotu

🚯 🕇 Lokalizacja siedziby głównej podmiotu

| krajowy                                                                                              |
|----------------------------------------------------------------------------------------------------|
| 💿 kraj z Unii Europejskiej                                                                           |
| kraj trzeci                                                                                          |
| Czy podmiot posiada numer EORI nadany w systemie EOS w jednym z krajów Unii Europejskiej 💿 Tak 💦 Nie |
| Podaj numer podatkowy podmiotu                                                                       |
| * EORI                                                                                               |
|                                                                                                    |

 d. Karta REPREZENTANT (OSOBA FIZYCZNA), karta jest widoczna tylko na wniosku WRP0001 Rejestracja danych firmy [SZPROT]
 Przy rejestracji firmy możesz dodać od razu reprezentanta. W tym celu w sekcji REPREZENTANT (OSOBA FIZYCZNA) wybierz opcję Tak REPREZENTANT (OSOBA FIZYCZNA)

W tym miejscu możesz dodać reprezentanta będącego osobą fizyczną, reprezentującego rejestrowany podmiot. Czy chcesz dodać osobę fizyczną jako reprezentanta podmiotu? Tak
Nie

Przygotuj następujące dane: IDSISC reprezentanta, imię oraz nazwisko reprezentanta.

Po wpisaniu w/w danych wybierz przycisk **zatwierdź**, poczekaj na dalsze zaczytanie formularza. Następnie uzupełnij wszystkie pola oznaczone gwiazdką:

- Forma reprezentacji,
- Data początku obowiązywania,
- Data końca obowiązywania lub checkbox "Pełnomocnictwo udzielone bezterminowo"

a następnie wybierz jaki ma być zakres powiazania między firmą, a reprezentantem.

- Aby w przyszłości zostać zarejestrowanym operatorem ZSL/OBU (ZSL Zewnętrzny System Lokalizacji; OBU z ang. On Board Unit urządzenie pokładowe) na PUESC, wybierz w sekcji uprawnień rozszerzonych: Zarządzanie usługami ZSL/OBU.
- Aby w przyszłości móc wysyłać zgłoszenia w systemie SENT (Monitorowanie przewozu) wybierz w sekcji uprawnień rozszerzonych:
   SENT – przesyłanie, uzupełnianie lub aktualizacja zgłoszeń w systemie monitorowania drogowego i kolejowego przewozu towarów.
- Aby w przyszłości móc zmienić dane firmy, wybierz w sekcji uprawnień rozszerzonych: **aktualizacja danych podmiotu**.

# Pamiętaj

Uprawnienia wymienione powyżej muszą wynikać wprost z treści

pełnomocnictwa. Jeśli wybierzesz jeszcze inne uprawnienia rozszerzone we wniosku, to muszą one wynikać wprost z treści pełnomocnictwa.

### e. Karta INFORMACJE DODATKOWE

 Rejestrujesz podmiot krajowy lub podmiot zagraniczny, który posiada numer EORI nadany w jednym z krajów UE

Jeżeli we wniosku o rejestrację firmy nie podasz:

- kanałów komunikacji i/lub
- kont bankowych
- i

nie wypełnisz sekcji REPREZENTANT (OSOBA FIZYCZNA)
 wniosek wysyłasz bez załączników. W takim przypadku upoważnienie
 nie jest wymagane do okazania.

Jeżeli we wniosku o rejestrację firmy podasz kanały komunikacji i/lub konta bankowe i/lub wypełnisz sekcję REPREZENTANT (OSOBA FIZYCZNA) – **musisz dostarczyć oryginał upoważnienia** do Izby Administracji Skarbowej w Poznaniu. Zobacz, jak i gdzie możesz złożyć upoważnienie przechodząc do **KROKU 4 pkt 5 tej INSTRUKCJI**.

 Rejestrujesz podmiot zagraniczny, który nie posiada numeru EORI w jednym z krajów UE

Jeżeli we wniosku o rejestrację firmy nie podasz:

- kanałów komunikacji i/lub
- kont bankowych
- i

nie wypełnisz sekcji REPREZENTANT (OSOBA FIZYCZNA)
 do wniosku - musisz załączyć skan upoważnienia i dokumenty
 rejestrowe firmy, z których wynika prawo osoby, która podpisała
 upoważnienie, do reprezentowania podmiotu. W dokumentach
 powinien też być numer nadany firmie do rozliczeń podatkowych w kraju siedziby.

Jeżeli we wniosku o rejestrację firmy podasz:

- kanały komunikacji i/lub
- o konta bankowe i/lub
- wypełnisz sekcję REPREZENTANT

**musisz dostarczyć oryginał upoważnienia** do Izby Administracji Skarbowej w Poznaniu.

Zobacz, jak i gdzie możesz złożyć upoważnienie przechodząc do **KROKU 4 pkt 5 tej INSTRUKCJI**.

f. Karta OŚWIADCZENIA

Aby wysłać wniosek musisz zaznaczyć wymagane zgody i oświadczenia (oznaczone czerwoną gwiazdką).

4. Następnie wybierz przycisk "Wygeneruj dokument". Otrzymasz komunikat:

#### Trwa generowanie dokumentu z formularza

Po poprawnym wygenerowaniu zostanie on zapisany w zakładce <mark>Mój pulpit > Do wysyłki i robocze > Dokumenty do wysyłki,</mark> gdzie należy wykonać kolejne operacje na dokumencie (np. podpisanie i wysyłka).

Do czasu wygenerowania dokumentu można wykonywać inne czynności w systemie.

5. Przejdź do menu Mój pulpit>Do wysyłki i robocze> Dokumenty do wysyłki

| C ETYK | IETA | 🖥 NAZWA WŁASNA 💼 USUŃ 📥 POBIERZ 🤗 WERYFII     | KUJ                                                                                     | UDOSTĘPNIJ DOK 🛛 📽 EDYT | UJ O Nowy doku    | ument<br>10 |
|--------|------|-----------------------------------------------|-----------------------------------------------------------------------------------------|-------------------------|-------------------|-------------|
| 1.     | ₽    | NAZWA DOKUMENTU                               | NAZWA WŁASNA DOKUMENTU 🔷                                                                | PODMIOT TWÓRCA          | DATA UTWORZENIA 🗘 | PODI        |
|        |      | Wniosek o rejestrację danych podmiotu w SISC. | SZPROT_Rejestracja_Podmiot<br>u_v2_1260b1b4d1de47325d5<br>01a0030962e9b7978d6d6.xm<br>l | Zofia Skarbek           | 2021-01-30 22:36  | Nie         |

i wykonaj po kolei kroki:

- (1) zaznacz dokument, który chcesz podpisać
- (2) wybierz z menu PODPISZ (postępuj zgodnie z instrukcjami podpisu, które będą pojawiać się na ekranie)
- (3) wybierz przycisk WYŚLIJ

6. Czekaj na potwierdzenie: rejestracji wraz z nadaniem numeru IDSISC (w przypadku rejestracji) lub uzupełnienia danych/zmiany danych firmy (w przypadku aktualizacji). Potwierdzenie wpłynie na konto osoby fizycznej, która wysłała wniosek o rejestrację/aktualizację podmiotu. Mój pulpit>Moje sprawy i dokumenty>Dokumenty

|                 | MÓI PULE                               | IT USŁUGI                               | USŁUGI SIECIOWE      | AKTUALNOŚCI          | FORMULAR    | ZE POMOC            | WYLOGUJ             |
|-----------------|----------------------------------------|-----------------------------------------|----------------------|----------------------|-------------|---------------------|---------------------|
|                 | 🎽 Moje sprav                           | vy i dokumenty                          | Do wysyłki i robocze | 🔓 Moje usługi        | 🛔 Moje dane | E-dokumenty         |                     |
| ESC > Mó        | j pulpit 🗲 Moje sprawy i dokum         | enty >                                  |                      |                      |             |                     |                     |
|                 |                                        |                                         | Sprawy Dokument      | <b>y</b> Moje widoki | ÷           |                     |                     |
|                 | _                                      | L.                                      | L                    |                      |             |                     |                     |
| Filtry          | •                                      |                                         |                      |                      |             |                     |                     |
|                 |                                        |                                         |                      |                      |             |                     |                     |
| bierz jeden lu  | ıb więcej dokumentów, aby zobaczyć lis | tę dostępnych akcji.                    |                      |                      | 🔳 Za        | pisz widok 🛛 O Nowy | dokument            |
| vbierz jeden lu | ib więcej dokumentów, aby zobaczyć li: | tę dostępnych akcji.                    |                      |                      | I Za        | pisz widok O Nowy   | dokument 📃 \Upsilon |
| rbierz jeden lu | 1 NAZWA DOKUMENTU                      | tę dostępnych akcji.<br>DATA WYSYŁKI/OD | BIORU 🏮 STATUS DOKU  | MENTU 🗘 SYSTE        | III Za      | Elementów na stron  | dokument = 2        |

N

# KROK 4 – rejestracja reprezentacji

- aby zmienić dane firmy lub dodać obszar MONITOROWANIE PRZEWOZU firmie, która już posiada IDSISC

#### - aby dodać reprezentanta do zarządzania usługami ZSL/OBU

- 1. Zaloguj się do konta na PUESC
- 2. Wybierz z menu zakładkę FORMULARZE, wyszukanie alfabetyczne, wskaż literę "W" i wybierz wniosek WPE0001 Rejestracja aktualizacja reprezentacji firmy [SZPROT]
- 3. Wypełnij aktywne i obowiązkowe (zaznaczone czerwoną gwiazdką) pola wniosku

a. w pierwszym kroku musisz wskazać, że nowy wniosek NIE jest korektą wniosku.

Opcję TAK "jest korektą" zaznaczasz tylko w przypadku, kiedy wysłałeś już wniosek o rejestrację/aktualizację reprezentacji i nadal jest on w trakcie rozpatrywania przez urzędnika, a ty chciałbyś jeszcze wprowadzić zmianę w złożonym wniosku.

#### Rejestracja Aktualizacja Dezaktywacja Reprezentacji

| Rejestracja Aktua                   | ilizacja Dezaktywacja Reprezentacji                                                                 | ✓ 🖨                        |
|-------------------------------------|----------------------------------------------------------------------------------------------------|----------------------------|
| <b>WNIOSEK</b><br>PODMIOT REPREZENT | • WNIOSEK                                                                                           |                            |
|                                     | <ul> <li>Czy wniosek jest korektą dla istniejącej sprawy?</li> <li>Tak          Nie     </li> </ul> |                            |
|                                     |                                                                                                    | Zapisz wersję roboczą 🔶 Da |

Where Zamknii

Wybierz przycisk "Dalej".

ac / ostugi / romulaize / erromulaiz /

#### Rejestracja Aktualizacja Dezaktywacja Reprezentacji

| 1 - wybierze jeden iden   | yfikator podmiotu                                                                                                    | 2 - podaj identyfikat                                                                    | 0ľ Wyczyść Zamknij      |
|---------------------------|----------------------------------------------------------------------------------------------------|------------------------------------------------------------------------------------------|-------------------------|
|                           |                                                                                                    | podmiotu                                                                                 | ✓ 🖨                     |
| WNIOSEK  PODMIOT REPREZEN | PODMIOT REPREZENTOWANY                                                                                                    |                                                                                          |                         |
| ZAŁĄCZNIKI                | ID SISC     NIP     EORI     * Nazwa pełna     * Nazwa skrócona                                                                | Zatwierd                                                                                 | 2                       |
| ← Wróć                    | Wybierz jakiego/jakich reprezentantów cł     Chcę dodać, aktualizować, usunąć repre     Chcę dodać, aktualizować, usunąć repre | h <b>cesz dodać</b><br>zentantów będących osobą fizyczną<br>zentantów będących podmiotem | ■ Zapisz wersję roboczą |

- b. w drugim kroku podaj numer IDSISC lub NIP lub EORI firmy, do której chcesz się dowiązać lub zaktualizować już istniejącą reprezentację i wybrać przycisk Zatwierdź.
- c. Następnie wybierz, że chcesz dodać (zaktualizować lub usunąć) reprezentanta będącego osobą fizyczną (pracownik/pełnomocnik). W tym celu wybierz checkbox: "chcę dodać, aktualizować, usunąć reprezentantów będących osobą fizyczną".
- w czwartym kroku podaj numer IDSISC, imię i nazwisko osoby fizycznej, którą chcesz
  - powiązać z podmiotem lub
  - zmienić dane już istniejącego powiązania lub
  - usunąć z istniejącego powiązania.

Po wpisaniu numeru IDSISC wybierz przycisk Zatwierdź.

## UWAGA!

Jeżeli chcesz usunąć reprezentację po wpisaniu numeru IDSISC reprezentanta musisz odznaczyć pole "Pełnomocnictwo udzielone bezterminowo" i uzupełnić pole "Data końca obowiązywania".

| Czy pełnomocnictwo zostało udzielone w ramach subs | stytucji? |                            |   |
|----------------------------------------------------|-----------|----------------------------|---|
| Pełnomocnictwo udzielone bezterminowo              |           | * Forma reprezentacji      |   |
|                                                    |           | właściciel                 | • |
|                                                    |           |                            |   |
| * Data początku obowiązywania                      |           | * Data końca obowiązywania |   |
| 2015-09-12                                         |           | 2021-02-12                 |   |

#### UWAGA!

Numer IDSISC oraz imię i nazwisko muszą być zgodne z danymi podanymi w trakcie zakładania konta (wielkość liter nie ma znaczenia). Przy podawaniu imienia i nazwiska zwróć uwagę na znaki takie jak: spacje, myślniki, czy inne znaki stosowane w danych osobowych.

- e. w piątym kroku uzupełnij pola oznaczone czerwoną gwiazdką:
  - czy pełnomocnictwo jest udzielone w ramach substytucji

- czy jest bezterminowe
- podaj daty obowiązywania pełnomocnictwa
- podaj kim jesteś pracownikiem, właścicielem czy pełnomocnikiem firmy
- w sekcji uprawnienia rozszerzone wybierz Zarządzanie usługami ZSL/OBU

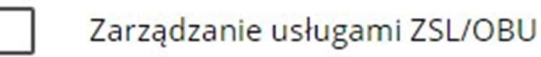

i/lub

**aktualizację danych podmiotu**, jeżeli takie uprawnienie wynika z twojego upoważnienia

| • UPRAWNIENIE ROZSZERZ | ONE |  |  |
|------------------------|-----|--|--|
|                        |     |  |  |
|                        |     |  |  |

i/lub

# SENT – przesyłanie, aktualizacja i uzupełnianie zgłoszeń przesyłanych do systemu monitorowania przewozu i obrotu,

jeżeli takie uprawnienie wynika z twojego upoważnienia

SENT – przesyłanie, uzupełnianie lub aktualizacja zgłoszeń w systemie monitorowania drogowego i kolejowego przewozu towarów

#### Pamiętaj

Jeśli wybierzesz inne uprawnienia rozszerzone we wniosku, to muszą one wynikać wprost z treści pełnomocnictwa.

4. Na karcie ZAŁĄCZNIKI możesz dołączyć:

 elektronicznie podpisane (przez Mocodawcę) upoważnienie i skan potwierdzenia uiszczenia opłaty skarbowej dla pełnomocnika lub

 wskazać numer upoważnienia, które złożyłeś korzystając z usługi e-Dokumenty.

Opłatę w kwocie 17 zł należy wpłacić na konto Urzędu Miasta Poznania: Wydział Finansowy PKO BP S.A. nr 94102040270000160212620763

# UWAGA!

Uprawnienia rozszerzone (Zarządzanie usługami ZSL/OBU i/lub aktualizacja danych podmiotu i/lub SENT – przesyłanie, aktualizacja i uzupełnianie zgłoszeń przesyłanych do systemu monitorowania przewozu i obrotu) muszą wynikać wprost z udzielonego ci pełnomocnictwa.

| ZAŁĄCZNIKI                       |   |
|----------------------------------|---|
|                                  |   |
| * Dodaj załącznik                |   |
| 🖉 Upoważnienie.pdf (195 KB) 💢    |   |
| O Download                       |   |
| * Rodzaj załączanego dokumentu   |   |
| Upoważnienie/Pełnomocnictwo      | - |
|                                  |   |
| * Dodaj załącznik                |   |
| 🖉 opłata skarbowa.pdf (195 KB) 💢 |   |
| O Download                       |   |
| * Rodzaj załączanego dokumentu   |   |
| Potwierdzenie opłaty skarbowej   | - |
|                                  |   |
| Dodaj Usuń                       |   |

5. przekaż oryginał pełnomocnictwa wraz z dowodem uiszczenia opłaty skarbowej do Izby Administracji Skarbowej w Poznaniu.

# Upoważnienie można dostarczyć poprzez:

- złożenie podpisanego elektronicznie skanu upoważnienia wykorzystując usługę e-Dokumenty
- o złożenie oryginału upoważnienia w najbliższym organie celnym

- o przesłanie oryginału upoważnienia pocztą na adres:
  - Izba Administracji Skarbowej w Poznaniu
  - Wydział Centralna Rejestracja
  - ul. Smoluchowskiego 1
  - 60-179 Poznań
- 6. Następnie wybierz przycisk "Wygeneruj dokument". Otrzymasz komunikat:

#### Trwa generowanie dokumentu z formularza

Po poprawnym wygenerowaniu zostanie on zapisany w zakładce Mój pulpit > Do wysyłki i robocze > Dokumenty do wysyłki, gdzie należy wykonać kolejne operacje na dokumencie (np. podpisanie i wysyłka).

Do czasu wygenerowania dokumentu można wykonywać inne czynności w systemie.

7. Przejdź do menu Mój pulpit>Do wysyłki i robocze> Dokumenty do wysyłki

| s | Tetykieta | 💷 NAZWA WŁASNA 💼 USUŃ 📥 POBIERZ 🤗 WER         | YFIKUJ                                                                                  | 🕻 UDOSTĘPNIJ DOK 🛛 🛱 EDYT | UJ O Nowy doku    | ament<br>10 |
|---|-----------|-----------------------------------------------|-----------------------------------------------------------------------------------------|---------------------------|-------------------|-------------|
|   | 1. 🖓      | NAZWA DOKUMENTU                               | NAZWA WŁASNA DOKUMENTU                                                                  | PODMIOT TWÓRCA            | DATA UTWORZENIA 🗘 | PODI        |
|   |           | Wniosek o rejestrację danych podmiotu w SISC. | SZPROT_Rejestracja_Podmiot<br>u_v2_1260b1b4d1de47325d5<br>01a0030962e9b7978d6d6.xm<br>I | Zofia Skarbek             | 2021-01-30 22:36  | Nie         |

i wykonaj po kolei kroki:

- (1) zaznacz dokument, który chcesz podpisać
- (2) wybierz z menu PODPISZ (postępuj zgodnie z instrukcjami podpisu, które będą pojawiać się na ekranie)
- (3) wybierz z menu WYŚLIJ
- 8. Czekaj na potwierdzenie rejestracji, aktualizacji lub dezaktywacji powiązania.

Potwierdzenie wpłynie na konto osoby fizycznej, która wysłała wniosek o rejestrację, aktualizację lub dezaktywację reprezentacji.

Mój pulpit>Moje sprawy i dokumenty>Dokumenty

|                  |                                       |                      |                      |                 |               |                                       | WYLOGUJ |
|------------------|---------------------------------------|----------------------|----------------------|-----------------|---------------|---------------------------------------|---------|
|                  | MÓJ PULP                              | IT USŁUGI            | USŁUGI SIECIOWE      | AKTUALNOŚCI     | FORMULARZE    | POMOC                                 |         |
|                  | 🎽 Moje sprav                          | vy i dokumenty       | Do wysyłki i robocze | G Moje usługi   | 🛔 Moje dane 🛔 | E-dokumenty                           |         |
| JESC 🔰 Mój       | pulpit 🗲 Moje sprawy i dokum          | enty >               |                      |                 |               |                                       |         |
|                  |                                       |                      | Sprawy Dokument      | v Moje widoki 🕈 |               |                                       |         |
|                  |                                       |                      | Dokaliteit           | , noje maoki    |               |                                       |         |
| Filtry           | -                                     |                      |                      |                 |               |                                       |         |
|                  |                                       |                      |                      |                 |               |                                       |         |
| ybierz jeden lul | b więcej dokumentów, aby zobaczyć lis | tę dostępnych akcji. |                      |                 | 🖽 Zapis       | sz widok 🛛 🛛 Nowy do                  | kument  |
|                  |                                       |                      |                      |                 |               |                                       |         |
| trona            | 1                                     |                      |                      |                 |               | Elementów na stronie:                 | 10 20 5 |
| trona            | 1 NAZWA DOKUMENTU 🏮                   | DATA WYSYŁKI/ODI     | BIORU 🗘 STATUS DOKUI | MENTU 🗘 SYSTEM  | NAZWA WŁAS    | Elementów na stronie:<br>NA DOKUMENTU | 10 20 5 |

#### Mój pulpit>Moje sprawy i dokumenty>Dokumenty

#### UWAGA!

Jeżeli chcesz dodać wybrane uprawnienia rozszerzone lub uprawnienia do systemów, ale nie widzisz ich we wniosku sprawdź, czy osoba fizyczna, która jest dodawana jako reprezentant posiada:

rejestrację pełną – przejdź na Mój pulpit > Moje dane > Moje szczegółowe dane i sprawdź czy w polu "Rejestracja uproszczona" widnieje opcja NIE. Jeśli widnieje opcja TAK należy złożyć wniosek *WRR0002 Aktualizacja danych osoby [SZPROT]* i podpisać go podpisem kwalifikowanym lub zaufanym. Jeśli nie posiadasz podpisu, to nie składaj wniosku o aktualizację osoby, tylko weź swój dokument tożsamości i potwierdź dane osobowe w:

- o urzędzie celno skarbowym
- o lub w delegaturze urzędu celno skarbowego
- o lub w oddziale celnym

#### Potwierdzenie tożsamości przez obywateli z krajów UE

Jeżeli jesteś obywatelem z kraju UE, możesz potwierdzić autentyczność danych rejestracyjnych w organach celno-podatkowych w kraju zamieszkania. Skan potwierdzenia prześlij na adres:

centralna.rejestracja@mf.gov.pl

# Potwierdzenie tożsamości przez obywateli z krajów trzecich

Jeżeli jesteś obywatelem kraju trzeciego (spoza UE), możesz potwierdzić autentyczność danych rejestracyjnych:

- o w konsulacie,
- w ambasadzie,
- o u notariusza w kraju zamieszkania.

Skan potwierdzenia wraz z jego tłumaczeniem prześlij na

adres: centralna.rejestracja@mf.gov.pl

Oryginał potwierdzenia wyślij na adres:

## Izba Administracji Skarbowej w Poznaniu

Wydział Centralna Rejestracja

ul. Smoluchowskiego 1, 60-179 Poznań.

Jeżeli wypełniłeś wniosek (WRR0002) to, aby go wysłać:

- przejdź do menu Mój pulpit>Do wysyłki i robocze> Dokumenty do wysyłki

| □ ETYKIETA 🖾 NAZWA WŁASNA 🛱 USUŃ 📩 POBIERZ 🥯 WE<br>© EDYTUJ<br>Strona 1 | RYFIKUJ PODPISZ 🖪 WYŚLIJ<br>2 3                                     | < UDOSTĘPNIJ DOK | O N               | owy dokument |
|-------------------------------------------------------------------------|---------------------------------------------------------------------|------------------|-------------------|--------------|
| NAZWA DOKUMENTU                                                         | NAZWA WŁASNA DOKUMENTU 🌻                                            | PODMIOT TWÓRCA 🌻 | DATA UTWORZENIA 🌻 | PODPISANY    |
| 1 Wniosek o aktualizację danych osoby fizycznej.                        | SZPROT_WRR0002_c169cccb5<br>fe44505c837122a88b169c3d0<br>426569.xml | Bartosz Gałecki  | 2021-02-01 08:12  | Nie          |
| 4                                                                       |                                                                     |                  |                   | •            |

i wykonaj po kolei kroki:

- 1. zaznacz dokument, który chcesz podpisać
- 2. wybierz z menu PODPISZ (postępuj zgodnie z instrukcjami podpisu, które będą pojawiać się na ekranie)
- 3. wybierz z menu WYŚLIJ

Czekaj na potwierdzenie aktualizacji osoby fizycznej.

Teraz możesz powrócić do wcześniej wypełnianego wniosku (WRP0001, WRP0002, WPE0001).

W przypadku dalszych pytań uprzejmie proszę o skorzystanie z usług Helpdesk na portalu PUESC (zakładka POMOC).